## Nuova tipologia documento TD20

Le disposizioni in materia di fattura elettronica disciplinano la fattispecie della c.d. autofattura denuncia emessa in applicazione delle disposizioni di cui all'art. 6, comma 8 del D.Lgs. n. 471 del 1997, secondo cui se il cessionario/committente non riceve la fattura (o la riceve irregolare) deve provvedere all'emissione della stessa (come autofattura) entro 4 mesi dal momento di effettuazione dell'operazione.

Per quest'ipotesi, il Provvedimento n. 89757 del 30 aprile 2018, prevede che il documento sia emesso in formato elettronico (XML) utilizzando il codice di tipo documento "TD20".

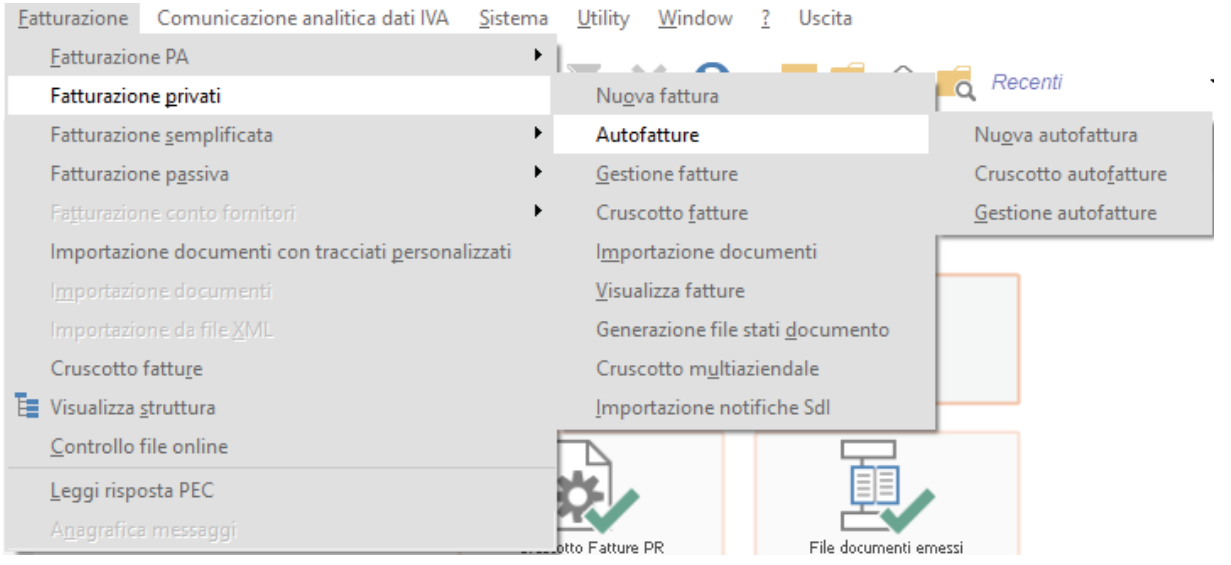

Fig. 1-Nuovo menu autofatture

In Fatel è stato inserito un codice processo nuovo AU che consentirà di caricare manualmente in Fatel i documenti di tipologia TD20.

Si ricorda che l'inserimento di una nuova tipologia documento presuppone che occorra accedere ai Parametri (Archivi > Archivi fatturazione elettronica) per scaricare, tramite bottone, i fogli di stile semplificati attivi e passivi.

Tali documenti vanno caricati accedendo ad apposita voce di menu accessibile da Fatturazione>Fatturazione privati>Autofatture>Nuova autofatture.

| Nuovo   Gestione Autofatture                                                                                                    |                    |                |                                         |                                                      | = _            | • ×                |
|----------------------------------------------------------------------------------------------------|--------------------|----------------|-----------------------------------------|------------------------------------------------------|----------------|--------------------|
| Generale Dati IVA Pagamenti Trasporto/Veicoli                                                                                                    | Dati documenti di  | origine Elenco |                                         |                                                      |                |                    |
| Codice processo: AU > Autofattura                                                                                                    |                    |                |                                         |                                                      |                |                    |
| Soggetto emittente: Cessionario/committe                                                                                                    | nte 🗸              | Conto fornito  | pri                                     |                                                      |                |                    |
| Azienda prova                                                                                                    | <b>^</b>           | Codice         | Tipo                                    | _ 🏩 🖺                                                | €              |                    |
| Via Aurelia 19<br>19021 Arcola (SP) ( IT)                                                                                                    |                    | 0000000000     | 000053 > Persona giuridica              | ✓ Causali Gener                                      | rali Cassa Pr. | Allegati           |
| Partita IVA: IN DECEMBER 2002                                                                                                    |                    | DELTA          | e                                       |                                                      |                | _                  |
| Codice liscale. Operconnection                                                                                                    | *                  | DELTA          |                                         |                                                      |                |                    |
| Tipo documento                                                                                                    | Valuta             | Viale Rossi    |                                         |                                                      | Num<br>55      | 1. CIV.            |
| Numero documento                                                                                                    | Data doc.          | Cap Con        | nune:                                   |                                                      | Prov           | Nazione            |
| 1AU                                                                                                    | 06/03/2019         | 92017 SAM      | MBUCA DI SICILIA                        |                                                      | AG             | IT >               |
| Regime fiscale                                                                                                    |                    | Partita IVA    |                                         | Codice fiscale                                       |                |                    |
| Nessuno                                                                                                    | $\sim$             | IT > 0060      | 2050451                                 | 00005190159                                          |                |                    |
| Riga 🛔 Descrizione articolo                                                                                                    | Q.ta               | U.M.           | Prezzo unitario                         | Aliquota                                             | Totale riga    |                    |
|                                                                                                    |                    |                |                                         |                                                      |                | 00                 |
| 10 Articolo 1                                                                                                    | 1,00               | 00000          | 1000,0000000                            | 22,00                                                | 1000,00000     | 100 * ^            |
| 10 Articolo 1                                                                                                    | 1,00               | 00000          | 1000,0000000                            | 22,00                                                | 1000,00000     | 100 * ^            |
| 10 Articolo 1                                                                                                    | 1,00               | 00000          | 1000,0000000                            | 22,00                                                | 1000,00000     | 100 * ^            |
| 10 Articolo 1                                                                                                    | 1,00               | 00000          | 1000,0000000                            | 22,00                                                | 1000,00000     |                    |
| 10 Articolo 1                                                                                                    | 1,00               | 00000          | 1000,0000000                            | 22,00                                                | 1000,00000     |                    |
| 10 Articolo 1                                                                                                    | 1,00               | 00000          | 1000,0000000                            | 22,00                                                | 1000,00000     |                    |
| 10 Articolo 1                                                                                                    | 1,00               | 00000          | 1000,0000000                            | 22,00                                                | 1000,00000     |                    |
| 10 Articolo 1                                                                                                    | 1,00               | 00000          | 1000,0000000                            | 22,00                                                | 1000,00000     |                    |
| 10 Articolo 1 Dettaglio sconti/maggiorazioni Ordine Percentuale Importo                                                                                                    | 1,00               | 00000<br>Tipo  | 1000,0000000                            | 22,00                                                | 1000,00000     | UUU *              |
| 10       Articolo 1         Dettaglio sconti/maggiorazioni         Ordine:       Percentuale         10       0,00                                                                                                    | 0,00 Sconto        | 00000<br>Tipo  | 1000,0000000                            | 22,00<br>Dati riga Articoli<br>Totale do             | 1000,00000     | UU *               |
| 10       Articolo 1         Image: Control of the second second secon | 0,00 <i>Sconto</i> | Tipo           | Arrotond                                | 22,00<br>Dati riga Reference<br>Totale do<br>amento: | 1000,00000     | 0,00               |
| 10     Articolo 1       Dettaglio sconti/maggiorazioni       Ordine1     Percentuale       10     0,00                                                                                                    | 0,00 <i>Sconto</i> | Tipo           | 1000,0000000<br>Arrotond<br>Totale docu | 22,00                                                | 1000,00000     | 0,00 * 0,00 z20,00 |

Fig. 2 – Autofattura

Una volta caricata manualmente la fattura, la stessa sarà visibile o dal cruscotto autofatture accessibile da Fatturazione>Fatturazione privati>Autofatture>Cruscotto autofatture oppure dal cruscotto fatture private avendo però in questo caso l'accortezza di selezionare nel filtro tipo documenti l'opzione autofatture.

| Cruscotto Fa                                                                                                    | atture                           |          |                  |             |               |                          |              |          | = _             | □ X        |  |
|----------------------------------------------------------------------------------------------------|----------------------------------|----------|------------------|-------------|---------------|--------------------------|--------------|----------|-----------------|------------|--|
| Cruscotto Filtri                                                                                                    |                                  |          |                  |             |               |                          |              |          |                 |            |  |
| Processo interno                                                                                                    | rocesso interno Processo esterno |          |                  |             |               |                          | Legenda ope  | razione: |                 |            |  |
| Da validare:                                                                                                    | 0 Da generare:                   | 0        | Inviate online : | 0 C         | onsegnate:    | 0 Mano                   | ata consegna | a: 0     | Eseguita co     | n successo |  |
| Da firmare:                                                                                                    | 0 Da inviare:                    | 0        | Scartate:        | 0 Non       | recapitabili: | 0 In elaborazione:       |              | e: 0     | Eseguita co     | n errore   |  |
| Da confermare:                                                                                                    | 0 Sospese:                       | 0        | Accettate:       | 0           | Rifiutate:    | iutate: 0 Decorsi termir |              | ni: O    | Errore blocc    | ante       |  |
| Tipo: <i>Autofatture</i>                                                                                                    | → Da: Nessur                     | 0        | v //             | A: /        | 1             | Stato: <i>Tutti</i>      |              | $\sim$   | In attesa di    | esito      |  |
|                                                                                                    |                                  |          |                  |             |               |                          |              |          | FA              | Q          |  |
| Documenti da lavorare         Documenti in attesa         Documenti Iter completato         Documenti non recapitabili         Online         Rioerca |                                  |          |                  |             |               |                          |              |          |                 |            |  |
|                                                                                                    |                                  |          |                  |             |               |                          |              |          |                 |            |  |
| IAU                                                                                                    | 06/03/2019 Da                    | validare | valluazione      | Generazione |               |                          |              | DELTA    | ente Prestatore |            |  |
|                                                                                                    |                                  |          |                  |             |               |                          |              |          |                 |            |  |
|                                                                                                    |                                  |          |                  |             |               |                          |              |          |                 |            |  |

Fig. 3-Cruscotto fatture privati visualizzazione autofatture

Dal cruscotto sarà possibile procedere con la validazione della fattura, la generazione e l'invio alla stregua di una qualsiasi fattura.